## TAMPILAN WEBSITE TOKO SINAR TETEAJI CARA MENJALANKAN PROGRAM

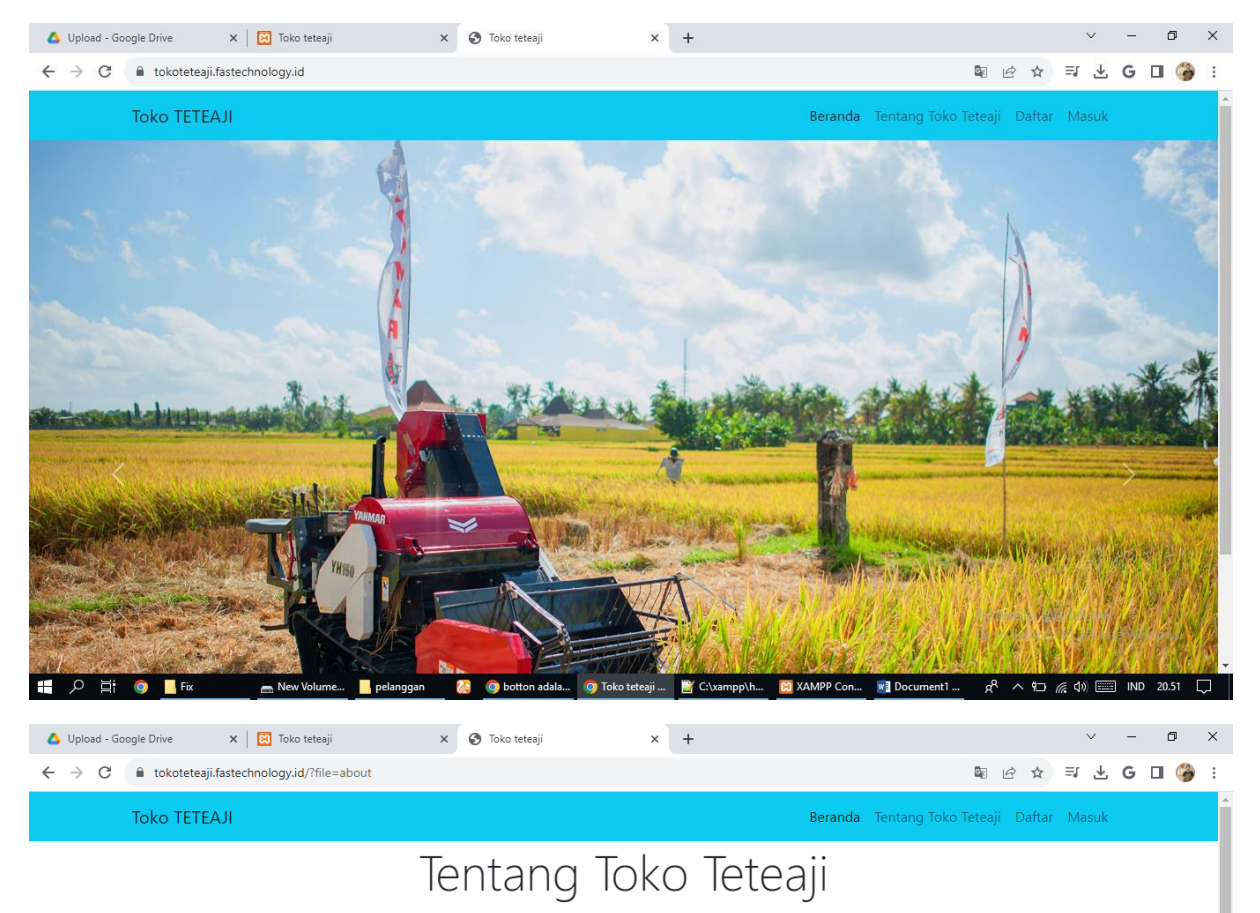

## Berikut adalah Tampilan Toko Teteaji dalam website

오 블 🗿 📙 Fix

Toko Sinar Teteaji merupakan suatu usaha penjualan yang bergerak di bidang alat-alat pertanian, khususnya menjual berbagai macam perlengkapan alat panen sawah. Toko Sinar Teteaji sudah lama berdiri sejak tahun 1994 di Kabupaten Pinrang Sulawesi-Selatan, namun sampai saat ini toko tersebut masih mengelola proses bisnisnya secara konvensional terutama pada saat penyimpanan, penambahan, dan pengurangan barang. Di zaman sekarang segala aspek bidang pekerjaan yang ada tentu memiliki banyak perubahan jika di padukan dengan website, begitu pula dengan alat-alat pertanian yang dulunya sangat terbatas dipasarkan hingga saat ini dapat dengan mudah kita jumpai di berbagai halaman website

🗿 Toko teteaji ... 🔡 C:\xampp\h.

Activate Windows Go to Settings to activate Window

| 🔥 Upload - Google Drive 🛛 🗙 🔀 Toko teteaji                                                | × 🔇 Toko teteaji     | × | + |               |                      | $\sim$   | - | ٥ | × |
|-------------------------------------------------------------------------------------------|----------------------|---|---|---------------|----------------------|----------|---|---|---|
| $\leftarrow$ $\rightarrow$ C $\blacksquare$ tokoteteaji.fastechnology.id/?file=registrasi |                      |   |   |               | \$ € ☆               | ⊒ ±      | G | • | ÷ |
| Toko TETEAJI                                                                              |                      |   |   | Beranda Tenta | ang Toko Teteaji Daf | tar Masu | k |   |   |
| NIK                                                                                       | Masukan NIK          |   |   |               |                      |          |   |   |   |
| Nama<br>Lengkap                                                                           | Masukan nama lengkap |   |   |               |                      |          |   |   |   |
| No HP                                                                                     | Masukan No Hp        |   |   |               |                      |          |   |   |   |
| Email                                                                                     | Masukan Email        |   |   |               |                      |          |   |   |   |
| Password                                                                                  | Masukan Password     |   |   |               |                      |          |   |   |   |
| Alamat                                                                                    | Masukan alamat       |   |   |               | li li                |          |   |   |   |
| Submit                                                                                    |                      |   |   |               |                      |          |   |   |   |

Activate Windows Go to Settings to activate Windows.

| 👯 🔎 🛱 💿 📙 Fix 👝 New Volume 📙 pelang                                         | gan 🛛 🙆 🎯 botton adala 🧿 Toko teteaji 📑 C:\xampp\h 🚦  | 🔉 XAMPP Con 📑 Document1 📌 ヘ 🗊 🦟 句) 📟 IND 20.52 💭       |
|-----------------------------------------------------------------------------|-------------------------------------------------------|--------------------------------------------------------|
| 🝐 Upload - Google Drive 🛛 🗙 🔀 Toko teteaji                                  | × 📀 Toko teteaji × +                                  | ✓ - ♂ ×                                                |
| $\leftrightarrow$ $\rightarrow$ C $$ tokoteteaji.fastechnology.id/index.php |                                                       | ¤ @ ☆ ₹ <b>4 G </b> (🍎 :                               |
| Toko TETEAJI                                                                |                                                       | Beranda Tentang Toko Teteaji Daftar Masuk              |
|                                                                             | - Charles                                             |                                                        |
|                                                                             | Halaman Login                                         | ×                                                      |
| Salar Control                                                               | Username                                              |                                                        |
| the second during a state of the                                            | Password                                              | added a spinite                                        |
| A states                                                                    | Close                                                 | Login                                                  |
|                                                                             |                                                       |                                                        |
| A CARL                                                                      |                                                       | Activate Windows<br>Go to Settings to activate Windows |
| 📒 🔎 📑 🥥 📙 Fix 🛛 👝 New Volume 📙 pelang                                       | igan 🛛 🚷 🧿 botton adala 🧔 Toko teteaji 📓 C:\xampp\h 💈 | 🛛 XAMPP Con 📓 Document1 🕺 へ 印 🧖 🕼 📖 IND 20.52 🖵        |

| 🛆 Upload - Google Drive 🗙 🛛 🔀 Toko teteaji | × 🔇 Toko teteaji                 | × +                           |             |                             | ~                        | - 0       | ×   |
|--------------------------------------------|----------------------------------|-------------------------------|-------------|-----------------------------|--------------------------|-----------|-----|
| ← → C                                      |                                  |                               |             | <b>■</b> <i>E</i> ☆         | ⊒ ⊁                      | G 🛛 (     | 춹 Е |
|                                            |                                  |                               |             |                             |                          |           |     |
|                                            | Halaman Login Administrator      |                               |             |                             |                          |           |     |
|                                            | Username                         |                               |             |                             |                          |           |     |
|                                            | Username                         |                               |             |                             |                          |           |     |
|                                            | Password                         |                               |             |                             |                          |           |     |
|                                            | Password                         |                               |             |                             |                          |           |     |
|                                            | Submit                           |                               |             |                             |                          |           |     |
|                                            |                                  |                               |             |                             |                          |           |     |
|                                            |                                  |                               |             |                             |                          |           |     |
|                                            |                                  |                               |             |                             |                          |           |     |
|                                            |                                  |                               |             |                             |                          |           |     |
|                                            |                                  |                               |             |                             |                          |           |     |
|                                            |                                  |                               |             |                             |                          |           |     |
|                                            |                                  |                               |             | Activate V<br>Go to Setting | Vindows<br>as to activat | e Windows |     |
| 「                                          | aan 🛛 🔀 🧿 botton adala 🧿 Toko te | eaji 🎬 C:\xampp\h 🔀 XAMPP Con | 💌 Document1 | <u> </u>                    | <i>(</i> ( d)) (         | IND 20.5  | 3 🗆 |

Jika login yang dilakukan sukses, maka akan muncul menu untuk masing –masing user yang login, misalkan untuk admin hanya bisa akses menu khusus admin dan konsumen hanya bisa akses menu khusus konsumen.

| Toko TE  | TEAJI           |                                        | Berand                                              | a Daftar Transaksi      | Barang Terlaris | Beli Barang 🝷 Ke   | luar |
|----------|-----------------|----------------------------------------|-----------------------------------------------------|-------------------------|-----------------|--------------------|------|
|          |                 | SELAMAT DATANG <b>seri</b> DI          | WEB PENJUALAN SPAREF                                | PART PERTANIAN          |                 |                    |      |
|          |                 | Untuk melakukan pembayara<br>Nama Leng | n silahkan transfer ke no<br>gkap : Muhammad Husair | rekening dibawah :<br>i |                 |                    |      |
|          |                 | No                                     | Bank : BCA<br>hp : 08123456789                      |                         |                 |                    |      |
|          |                 |                                        |                                                     |                         |                 |                    |      |
|          |                 |                                        |                                                     |                         |                 |                    |      |
|          |                 |                                        |                                                     |                         |                 |                    |      |
|          |                 |                                        |                                                     |                         |                 |                    |      |
| Toko TET | ſEAJI           |                                        | Beranda                                             | Daftar Transaksi        | Barang Terlaris | Beli Barang 👻 Keli | Jar  |
|          |                 | Da                                     | aftar Transaksi                                     |                         |                 | Umum               |      |
|          |                 |                                        | seri                                                |                         |                 | Gardan             |      |
| No Tar   | nggal Transaksi | Status Transaksi E                     | 3atas Waktu Transfer                                | Action                  |                 | Roda               |      |

Berikut setelah konsumen login

Berikut adalah form Beli Barang yang memiliki 3 kategori antara lain seperti gambar dibawah

|            | Beli Barang          |                   |                                  |                                  |                           |                      |                           |          |
|------------|----------------------|-------------------|----------------------------------|----------------------------------|---------------------------|----------------------|---------------------------|----------|
|            |                      | DX                |                                  |                                  |                           |                      |                           |          |
|            | 1-                   | - A               | EQ.L.P. 005 5658583              | EGAP:00543638585                 | 2014-100545               | EREERE               |                           |          |
|            | Kode Bara            | ang : BRG001      | Kode Barang : BRG002             | Kode Barang : BRG003             | Ord Kode Barang           | : BRG004             |                           |          |
|            | Nama Barang<br>Jumbo | g : IDLER Yanmar  | Nama Barang : Kanvas Maxxi<br>85 | Nama Barang : Pump oil<br>Yanmar | Nama Barang : A<br>Kubota | ırm Knife            |                           |          |
|            | Stok : 9             |                   | Stok:8                           | Stok: 4                          | Stok:9                    |                      |                           |          |
|            | Harga : 100,0        | 000               | Harga : 150,000                  | Harga : 75,000                   | Harga : 50,000            |                      |                           |          |
|            | Jumlah Beli :        |                   | Jumlah Beli ;                    | Jumlah Beli :                    | Jumlah Beli :             |                      |                           |          |
| 1366 x 657 |                      |                   |                                  | are the second second            |                           |                      |                           |          |
|            |                      |                   |                                  |                                  |                           |                      |                           |          |
|            | Toko                 | TETEAJI           |                                  |                                  | Beranda Da                | ftar Transaksi Barar | ng Terlaris - Beli Barang | ▼ Keluar |
|            |                      |                   |                                  | Daftar Transa                    | ksi                       |                      |                           |          |
|            |                      |                   |                                  | seri                             |                           |                      |                           |          |
|            | No                   | Tanggal Transaks  | i Status Transaksi               | Batas Wakt                       | u Transfer                | Action               | Ga                        | ambar    |
|            | 1                    | 2023-08-29 07:34: | 08 UPLOAD BUKTI BA               | YAR 30 Menit                     |                           | Detail Upload B      | ukti Bayar                |          |
|            |                      |                   |                                  |                                  |                           |                      |                           |          |

## Batas waktu pembayaran setelah konsumen memilih barang yang akan di beli

|         |    | Toko TETEAJI     |                      |             | Beranda   | Verifikasi Bukti Bayar | Lapo | oran Penjualan | Barang Daftar Konsume | n Kelu | Jar          |
|---------|----|------------------|----------------------|-------------|-----------|------------------------|------|----------------|-----------------------|--------|--------------|
|         |    | Cetak Laporan    |                      |             |           |                        |      |                |                       |        |              |
| Show    | 10 | entries          |                      |             |           |                        |      |                | Search:               |        |              |
|         |    |                  |                      |             | Laporan p | enjualan               |      |                |                       |        |              |
| No      | †↓ | Id Penjualan 🌐   | Tanggal Penjualan îl | Kode Barang | j î↓      | Nama Barang            | ↑↓   | Harga îl       | Jumlah Penjualan      | ↑↓     | Sub Total    |
| 1       |    | 1                | 2023-08-24 07:35:59  | BRG_U_001   |           | Rantaii                |      | 100000         | 10                    |        | 1000000      |
| 2       |    | 2                | 2023-08-24 07:37:13  | BRG_003     |           | BARANG RODA            |      | 90000          | 2                     |        | 180000       |
| 3       |    | 4                | 2023-08-24 13:44:05  | BRG_U_001   |           | Rantaii                |      | 10000          | 10                    |        | 100000       |
| 4       |    | 6                | 2023-08-24 14:10:41  | BRG_U_001   |           | Rantaii                |      | 10000          | 1                     |        | 10000        |
| Total   | :  |                  |                      |             |           |                        |      |                |                       |        | 2,620,000    |
| Chausia |    | a d of d outside |                      |             |           |                        |      |                |                       |        | Previous1Nex |

## Halaman laporan penjualan sebagai berikut

Showing 1 to 4 of 4 entries